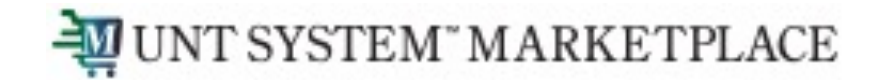

# Hosted Catalog Shopping Quick Guide

# Shopping is Easy in UNT System Marketplace!

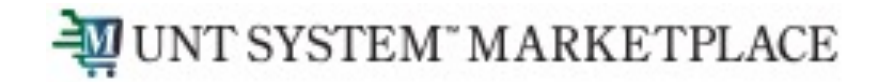

# Creating a Cart with a Hosted Catalog

#### **UNT System Marketplace Shoppers and Requestors:**

• Both Shoppers and Requestors can shop for items and add them to carts.

Requestors have additional permissions:

- Requestors can submit carts that have been assigned to them by Shoppers.
- Requestors are users who have knowledge of UNT System Marketplace accounting codes and Chartfields. The requestor may need to update the requisition with these codes before placing an order.
- Responsibilities of a Requestor include following Procurement Guidelines, bid thresholds, validating accuracy of Accounting Chartfields, Ship To information, and Business Purpose.

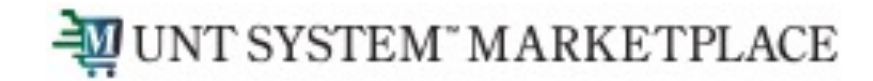

Q

### Creating a Cart with a Hosted Catalog Supplier

| UNT SYSTEM" MARKETPLACE                               |                                                                      |                         | All 💌                        | Search (Alt+Q) Q 0.00            | USD 📜 🗢 🏴 🚇                      | 2                 |                   |                  |
|-------------------------------------------------------|----------------------------------------------------------------------|-------------------------|------------------------------|----------------------------------|----------------------------------|-------------------|-------------------|------------------|
| Shop • UNTS Shopping Home Page                        |                                                                      |                         |                              |                                  |                                  |                   |                   |                  |
| Shop                                                  |                                                                      |                         |                              |                                  |                                  |                   |                   |                  |
| Simple Advanced                                       |                                                                      | Go to: Fa               | vorites   Forms   Non-Catalo | g Item   Quick Order Browse: Sup | opliers   Categories   Contracts | ]                 |                   |                  |
| Search for products, suppliers, forms, part number, e | etc.                                                                 |                         |                              |                                  | ٩                                |                   |                   |                  |
|                                                       |                                                                      |                         |                              |                                  |                                  |                   |                   |                  |
| Organization Message                                  | Quick Links                                                          | Showcases               |                              |                                  |                                  |                   |                   |                  |
| Welcome to UNTS Marketplace!                          | View Carts<br>View My Orders (Last 90 Days)                          | Think HUB First         |                              |                                  | ~                                |                   |                   |                  |
|                                                       | Assigned Carts                                                       | Duran Distribution Inc. | ÇDW                          | GRAINGER                         |                                  |                   |                   |                  |
|                                                       |                                                                      | Cuevas distribution nic | CDW                          | Mavich                           | <b>2</b> S11 <b>2</b>            |                   |                   |                  |
| The Showcases sectio                                  | The Showcases section on your Home page contains links               |                         |                              |                                  |                                  | Hosted Catalogs   |                   |                  |
| types of requisitions a                               | and payment requests.                                                | Summus                  | Summus                       |                                  |                                  |                   |                   |                  |
| Hosted Catalog shopp                                  | ning is a great new feature of LINT                                  | Punch-out Catalogs      |                              |                                  | ~                                | charles river     | eppendorf         | Cikwo<br>Foducts |
| System Marketplace.                                   |                                                                      | BH                      | BIO RAD                      | SHENR'SCHEN*                     | Thermo Fisher                    |                   |                   |                  |
| To access items in a H                                | osted Catalog, you can click the tile                                |                         |                              |                                  |                                  | Forms Eppendorf N | North America Inc | 0                |
| for the Hosted Catalo                                 | g supplier, or you can type                                          | McK                     | Sigma                        |                                  |                                  | nind              |                   |                  |
| the Search bar at the                                 | e item you would like to purchase in top of the page. You can search |                         |                              |                                  |                                  | Pay Categories    |                   |                  |
| by product name, sup                                  | plier, part number, etc.                                             | Hosted Catalogs         |                              |                                  | ~                                | outegories        | pipe              |                  |
|                                                       |                                                                      | charles river           | eppendorf                    | Oakwood Products, Inc.           |                                  |                   | pipette           |                  |
|                                                       |                                                                      |                         |                              |                                  |                                  |                   |                   |                  |

 $\sim$ 

Forms

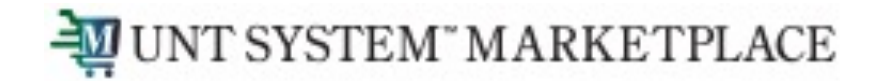

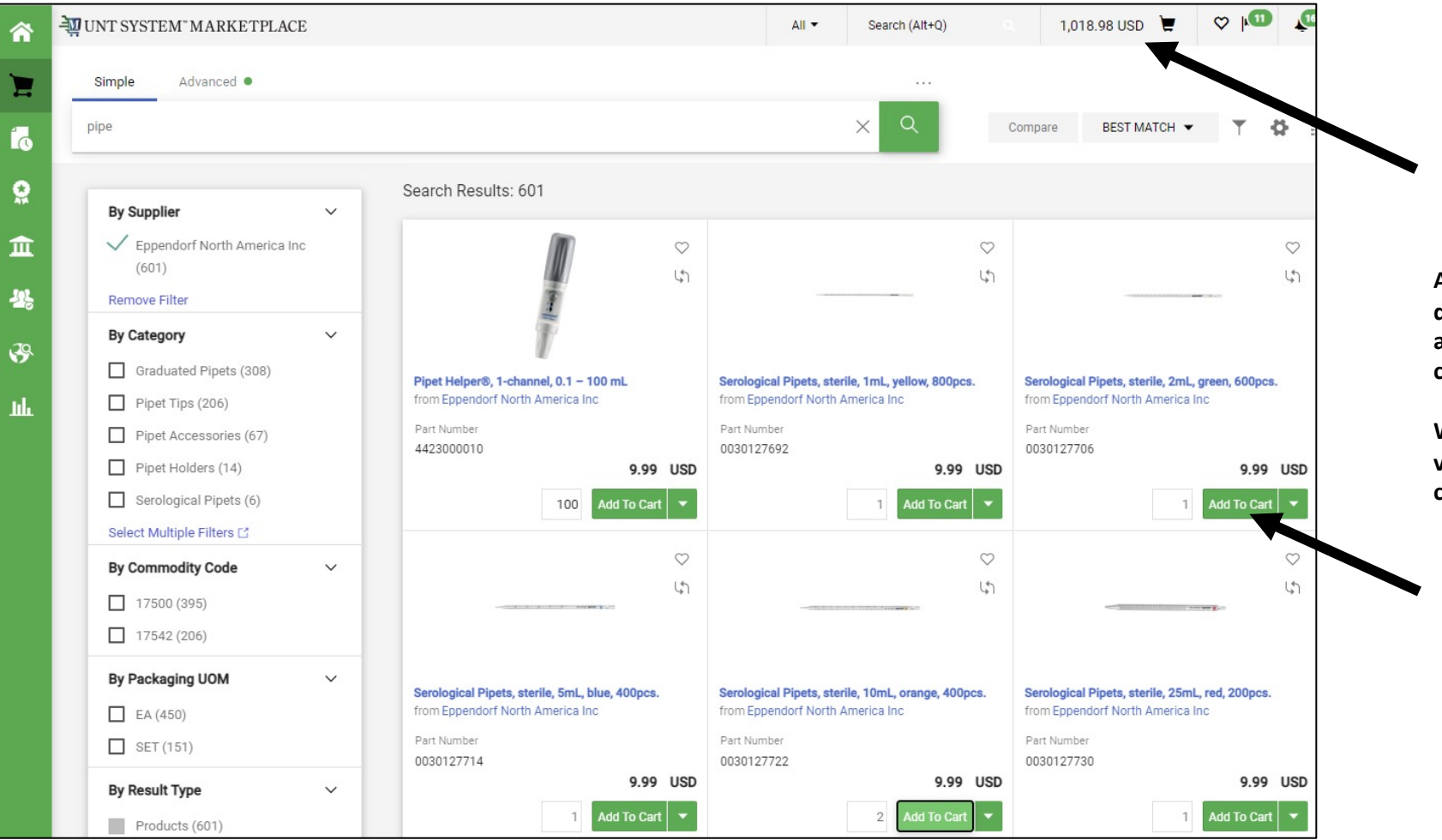

After you enter your search criteria, the catalog will display, and you will be able to select the quantity and the items you wish to add to your shopping cart.

When you are finished shopping, click on the link to view your cart (the shopping cart in the top right corner of your screen).

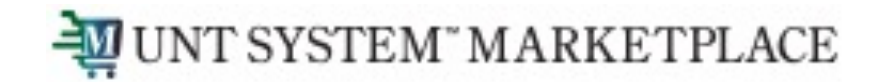

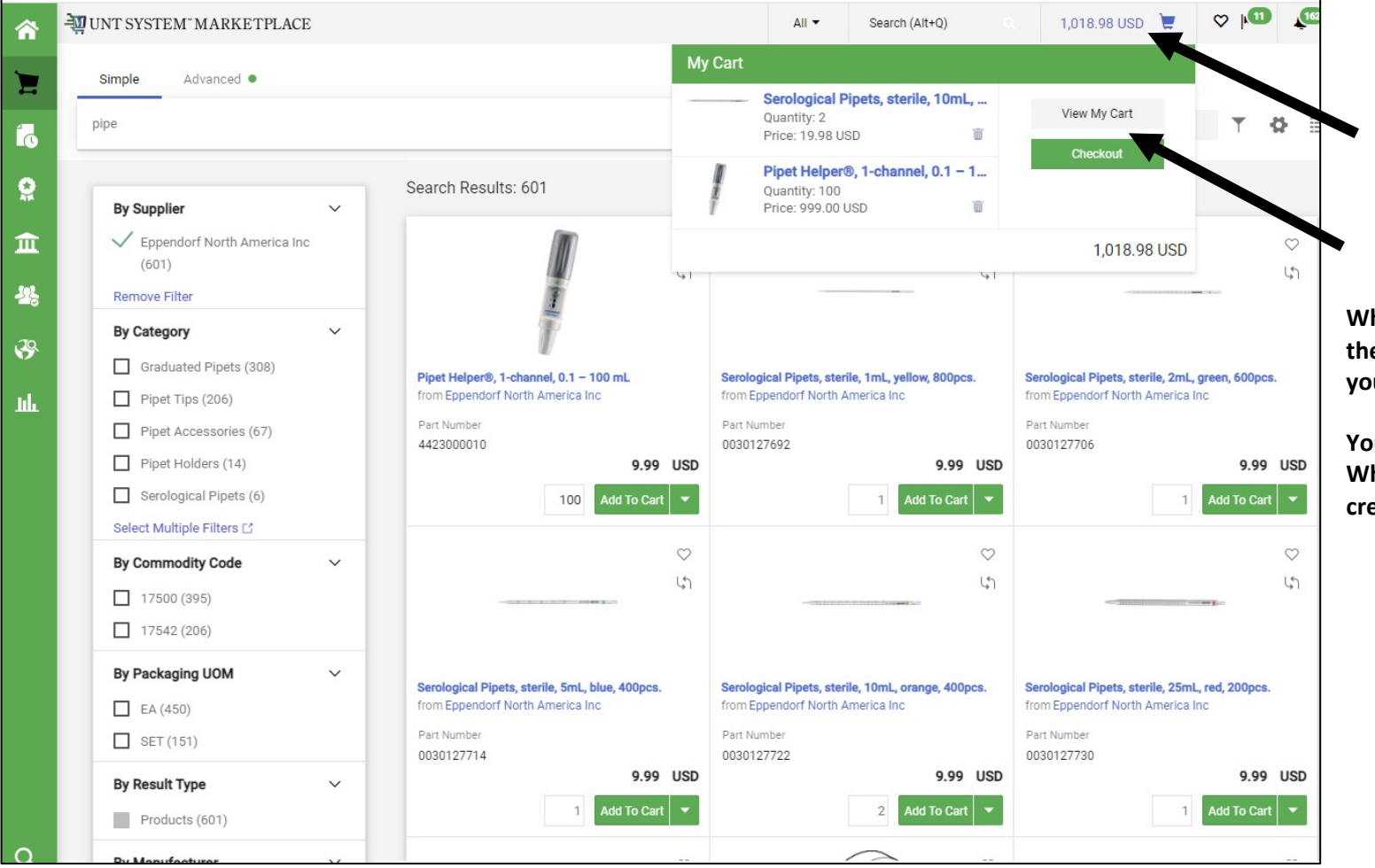

When you click the Cart icon or the link displaying the amount of your cart, a popup displaying items in your cart will appear.

You have the option to View My Cart or Checkout. When you choose to checkout, a requisition will be created.

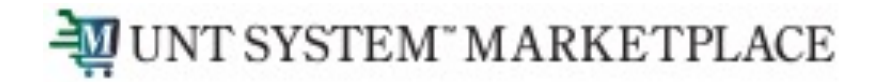

| <b>^</b> | UNT SYSTEM" MARKETPLAC             | CE                          |   |    |                          |                                 |            | All 🕶 Se                                                 | arch (Alt+Q)                   | Q 29.97          | USD 📜 🤇               | ⇒ ի                  | <b>1</b>               | lf         | you choose to viev                                                 | v your cart, you can                   |
|----------|------------------------------------|-----------------------------|---|----|--------------------------|---------------------------------|------------|----------------------------------------------------------|--------------------------------|------------------|-----------------------|----------------------|------------------------|------------|--------------------------------------------------------------------|----------------------------------------|
| _        | Shopping Cart • Shoppir            | ng Cart                     |   |    |                          | МуС                             | Cart (20   | 023-04-03 ntrequestor01                                  | 01)                            |                  | oce                   | ed To Chec           | kout                   | re         | view items in the o                                                | art, update the                        |
| =<br>10  | Simple Advanced                    |                             |   |    |                          |                                 |            | Test tube rack for Inn<br>Quantity: 1<br>Price: 9.99 USD | iova 3100 an                   | View My (        | Cart                  |                      | ~                      | Ca<br>an   | art Name, choose a<br>nd make other adju                           | Delivery Location,<br>stments as       |
| <b>Q</b> | Search for products, suppliers, fo | orms, part number, etc.     |   |    |                          |                                 |            | Test tube rack for Inn<br>Quantity: 1<br>Price: 9.99 USD | ova 3100 an                    | Checko           | .t                    |                      |                        | ne         | eeded.                                                             |                                        |
| ۲<br>۰۰  | Cart Name                          | 2023-04-03 ntrequestor01 01 | 1 |    |                          | 100                             |            | Test tube rack for Inn<br>Quantity: 1<br>Price: 9.99 USD | iova 3100 an                   |                  |                       |                      | ~                      | Yo<br>sh   | ou can add or remo<br>ould not attempt t                           | ve items, but you<br>to add items from |
|          | Description                        |                             |   |    |                          |                                 |            |                                                          | haihases' naade                | сопескину, ано м | ted<br>29.97 USD esti | and charge<br>mation | ed                     | an<br>re   | nother supplier to y<br>move items, click t                        | our cart. To<br>he Ellipses () and     |
| ш        | Budget Date                        | mm/dd/yyyy                  |   |    |                          |                                 |            |                                                          | Subtotal *<br>Shipping         |                  |                       | <b>29.9</b><br>0.0   | <b>7</b>               | se         | lect the Remove li                                                 | nk.                                    |
|          | PR Override Budget Date            |                             |   |    |                          |                                 |            |                                                          | Handling<br>Total *            |                  |                       | 0.0<br><b>29.9</b>   | o<br>7                 |            |                                                                    |                                        |
|          |                                    |                             |   | 31 | tems                     |                                 |            |                                                          |                                |                  |                       |                      |                        |            | ] ▼                                                                |                                        |
|          | Priority                           | Normal                      | ~ | Ep | pendorf North Ameri      | ica Inc · 3 Items · 29.97 U     | ISD        |                                                          |                                |                  |                       |                      |                        | [          | ] For                                                              |                                        |
|          | Delivery Location                  | 0212 101                    | Ľ | ^  | SUPPLIER DETAILS 001-    | Hauppauge : 102 Motor Pkwy, Hau | uppauge, I | New 💌                                                    |                                |                  |                       |                      |                        |            | NT Requestor                                                       |                                        |
|          |                                    |                             |   |    | Contract no              | value                           |            | Quote number                                             |                                |                  |                       |                      |                        |            | Total (29.97 USD)                                                  |                                        |
|          | Prepared for                       | NT Requestor                | Q |    | Item                     |                                 |            | Catalog No.                                              | Size/Pack                      | iging            | Unit Price            | Quantity             | Ext. Pr                | ice        | Shipping, Handling, and Tax che<br>by each supplier. The values sh |                                        |
|          | Ad-Hoc Approver                    | Select                      |   | 1  | Test tube rack for Innov | va 3100 and C76, Rack for 13 n  | mm tubes   | s AG7-TT13                                               | 1 EA                           |                  | 9.99                  | 1 E4                 | 9                      | .99        | purposes, budget checking, and                                     |                                        |
|          | Is Supplier a Foreign Vendor?      |                             |   |    | A ITEM DETAILS D         | Eppendorf                       |            | Contract:                                                |                                |                  | Internal Note         |                      |                        | Rei        | move<br>ne Item History                                            |                                        |
|          |                                    |                             |   |    | Name                     | AC7 TT12                        |            | Commodity Code                                           | 17500                          | C                |                       | 1000                 |                        | Red<br>Red | quires Sourcing<br>move Reauires Sourcina                          |                                        |
|          |                                    |                             |   |    | Number                   | A07-1110                        |            |                                                          | CHEMICAL LABORATOR<br>SUPPLIES | Y EQUIPMENT AND  | External Note         | 1000                 | , characters remaining | Ad         | d Discount                                                         |                                        |
|          |                                    |                             |   |    | More Information<br>URL  | https://online-shop.eppendorf.  | .us 🖸      | Line Item Type                                           | None                           |                  | v                     | 1000                 | ) characters remaining | expa       | d to Favorites                                                     |                                        |
|          |                                    |                             |   |    | MSDS URL                 | https://online-shop.eppendorf.  | .us 🖸      | Taxable                                                  |                                |                  |                       |                      |                        | Mo         | ove to Another Cart<br>Id to Draft Cart or Pending PR/PO           |                                        |

more info.

6

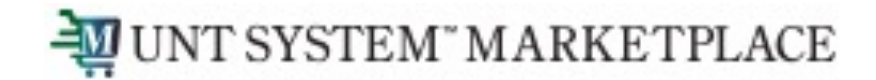

When you are ready to Checkout and create your Requisition in Marketplace, click the Proceed to Checkout button.

| ₩ | 2 UNT SYSTEM" MARKETPLACE                                                                 |                 |                |               |                     | All                | • S   | earch (Alt+Q)                  | Q 29.5 US                                            |                                             | 11 10        |
|---|-------------------------------------------------------------------------------------------|-----------------|----------------|---------------|---------------------|--------------------|-------|--------------------------------|------------------------------------------------------|---------------------------------------------|--------------|
|   | Shopping Cart • Shopping Cart                                                             |                 |                |               |                     |                    |       |                                | ≡ ⊛ 🖶 …                                              | Proceed To                                  | Checkout     |
|   | 3 Items                                                                                   |                 |                |               |                     |                    |       | Details                        |                                                      |                                             | ~            |
|   | Eppendorf North America Inc · 3 Items · 29.97 USD                                         |                 |                |               |                     | • • •              |       | For                            |                                                      |                                             |              |
|   | SUPPLIER DETAILS 001-Hauppauge : 102 Motor Pkwy, Hauppauge, New      Contract no value Qu | r<br>ote number |                |               |                     |                    |       | NT Requestor                   | JSD)                                                 |                                             | ~            |
| 5 | Item                                                                                      | Catalog No.     | Size/Packaging | Unit Price Q  | Quantity            | Ext. Price         |       | Shipping, Han<br>by each suppl | dling, and Tax charges a<br>ier. The values shown he | re calculated and c<br>re are for estimatio | harged<br>in |
|   | 1 Test tube rack for Innova 3100 and C76, Rack for 13 mm tubes                            | AG7-TT13        | 1 EA           | 9.99          | 1 <b>EA</b>         | 9.99               |       | purposes, bud<br>Subtotal *    | get checking, and workf                              | ow approvals.                               | 29.97        |
|   | ∧ ITEM DETAILS <a>1</a>                                                                   |                 |                |               |                     |                    |       | Shipping                       |                                                      |                                             | 0.00         |
|   | Manufacturer Eppendorf<br>Name                                                            | Contract:       |                | Internal Note |                     |                    |       | Handling<br>Total *            |                                                      |                                             | 29.97        |
|   | Manufacturer Part AG7-TT13                                                                | Commodity Code  | 17500          | Q             | 1000 characters rei | maining expand I ( | clear |                                |                                                      |                                             |              |

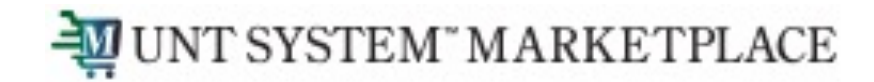

For SHOPPERS, the next step is to Assign Cart to a requestor to place the order. See page 9 for details.

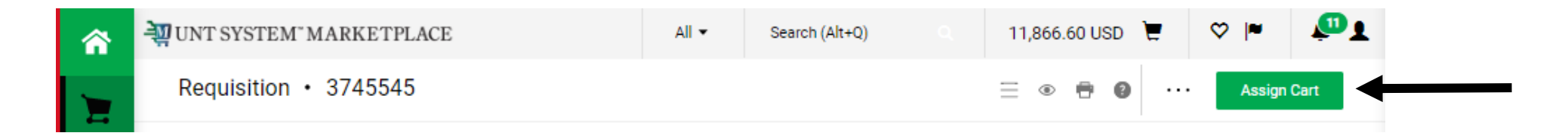

For REQUESTORS, the next step is to proceed directly to Place Order.

To continue creating your requisition or to submit requisitions assigned to you by Shoppers, please follow the instructions on the Requisition from a Shopping Cart\_document in the Requestor section.

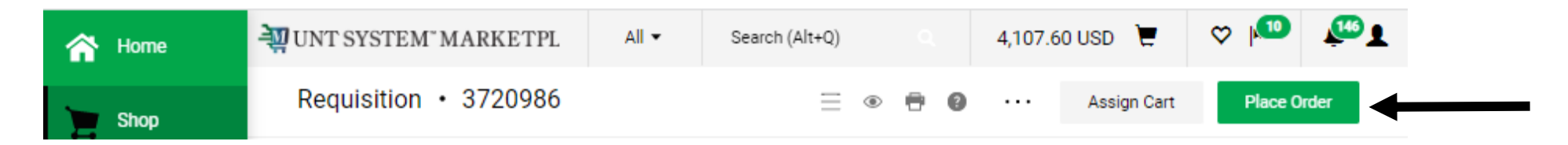

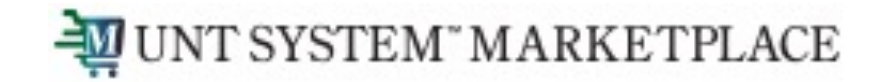

If you are a Shopper, you will be prompted to select a Requestor to review and submit your cart after you click the Assign Cart button. Once your assigned Requestor places the order, the requisition will begin the Marketplace approval process.

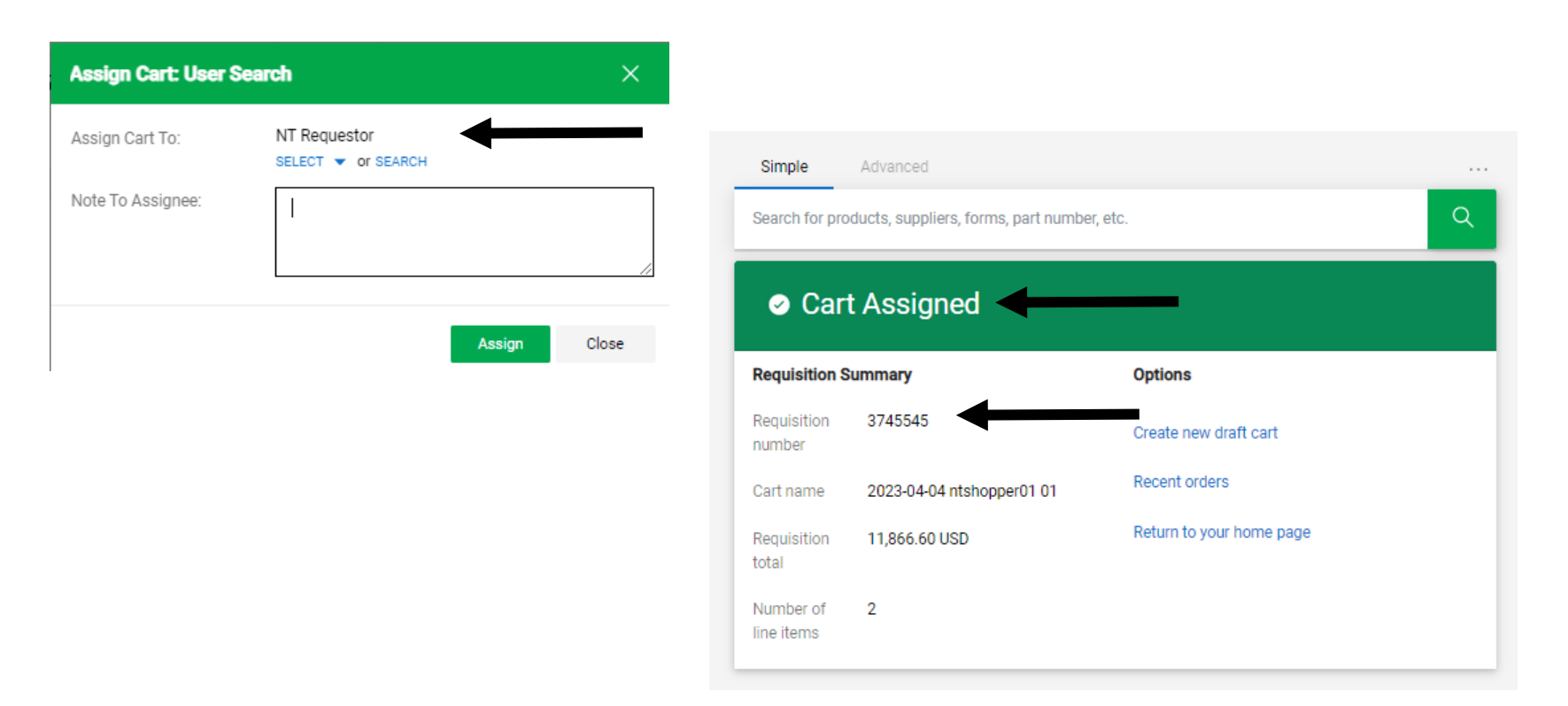

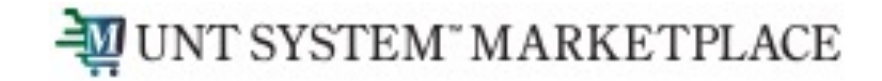

When the Requestor places the order, the workflow status can be viewed in the What's Next section of the requisition. Once it moves all the way through the workflow, a Purchase Order will be issued and a link to the PO becomes available.

| UNT SYSTEM"                 | MARKETPLACE                                    |                                                                       |                                  | All 👻                                                                                                    | Search (Alt+Q) | 0.00 USD 📜 🗢 🏴                                 | <b>P</b> | What's next?                          |
|-----------------------------|------------------------------------------------|-----------------------------------------------------------------------|----------------------------------|----------------------------------------------------------------------------------------------------|----------------|------------------------------------------------|----------|---------------------------------------|
| Requisition ·               | • 3745545                                      |                                                                       |                                  |                                                                                                    | ≡ ⊛            | 🖶 🕘 ···· 1 of 12 Results 🔻                     | < >      | Workflow                              |
| Summary                     | Taxes/S&H PO Preview                           | Comments                                                              | Attachments His                  | tory                                                                                                    |                |                                                |          | Submitted                             |
| General                     |                                                | Shipping                                                              |                                  | Billing                                                                                                    | ~              | Pending                                        |          | NT Requestor                          |
| Status                      | S Pending                                      | Ship To                                                               |                                  | Bill To                                                                                                    |                | Total (11,866.60 USD)                          | >        | en senan en en engeper                |
| Submitted<br>Cart Name      | 4/4/2023 11:20 AM<br>2023-04-04 ntshopper01 01 | Deliver to: NT S<br>Bidg/Rm: 123<br>UNT System Bid<br>Dallas. TX 7520 | hopper<br>dg<br>11               | Email to: invoices@untsystem.edu<br>UNT System Business Service Cen<br>1112 Dallas Dr. Ste. 4200<br>Denton. TX 76205 | ı<br>ter       | What's next?<br>Workflow                       | C 🖶      | OFAC Check<br>Completed               |
| Description                 | no value                                       | United States                                                         |                                  | United States                                                                                                    |                | Submitted<br>4/4/2023 11:20 AM<br>NT Requestor |          | Initial Validation Request            |
| Business Unit               | University of North Texas<br>(NT752)           | Delivery Option                                                       | \$<br>0147.102                   |                                                                                                    |                | On behalf of: NT Shopper                       |          | Completed                             |
| Department                  | UNT Denton (NT752)                             | Location                                                              | LIBRARY COOLING TOWER            |                                                                                                    |                | OFAC Check<br>Completed                        |          | Exception Approval                    |
| Budget Date                 | 4/4/2023                                       | Requested<br>Delivery Date                                            | no value                         |                                                                                                    |                | Initial Validation Request                     |          | AM Approver                           |
| PR Override<br>Budget Date  | ×                                              | Expedite                                                              | ×                                |                                                                                                    |                | Active                                         |          | Department Approval                   |
| Priority                    | Normal                                         | Ship Via                                                              | Best Carrier-Best Way            |                                                                                                    |                | Exception Approval Future                      |          | Approved                              |
| Prepared by                 | NT Requestor                                   |                                                                       |                                  |                                                                                                    |                | Department Approval                            |          |                                       |
| Prepared for                | NT Shopper                                     |                                                                       |                                  |                                                                                                    |                | Future                                         |          | Final Validation Request<br>Completed |
| Accounting C                | Codes                                          |                                                                       |                                  |                                                                                                    | ~              | Final Validation Request                       |          | I                                     |
| Values vary by              | y line.                                        |                                                                       |                                  |                                                                                                    |                | I                                              |          | 2nd OFAC Check<br>Completed           |
| Internal Note               | es and Attachments                             |                                                                       | External Notes and A             | attachments                                                                                                    | ~              | Puture 2nd OFAC Check                          |          | Ť                                     |
| Internal Note               | shopper test                                   |                                                                       | Note to all Suppliers            | no value                                                                                                    |                | Create PO                                      |          | Create PO<br>Completed                |
| Internal Attach             | ments                                          |                                                                       | Attachments for all<br>suppliers |                                                                                                    |                | Future                                         |          | T I                                   |
| Is Supplier a Fo<br>Vendor? | oreign 🗙                                       |                                                                       | PO Clauses                       | 1 View details                                                                                                    |                | Finish                                         |          | Completed                             |

**Related Documents** 

Purchase Order: NT00000597